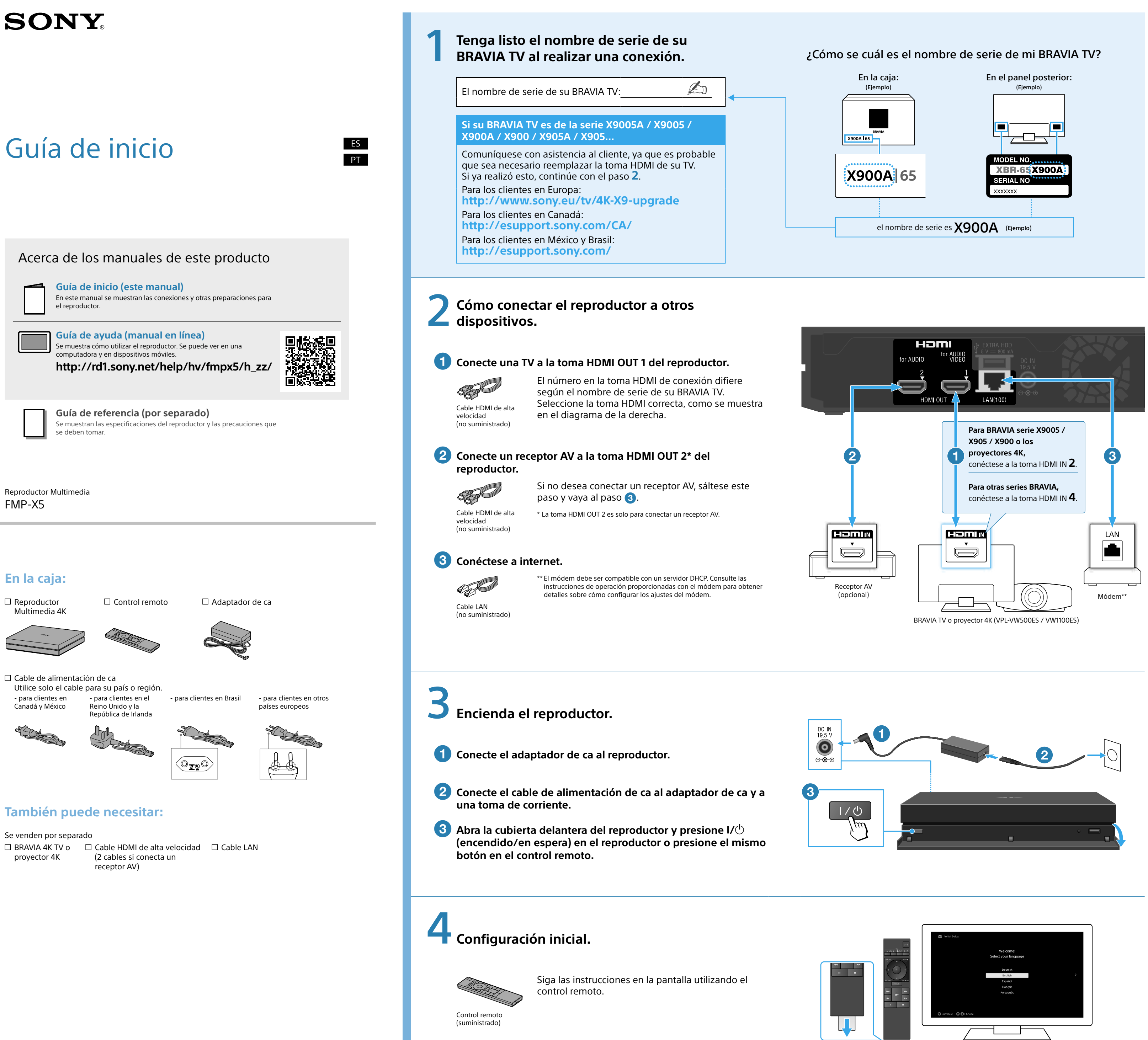

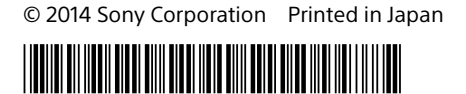

4-541-605-**31**(1)

Quite la lámina de aislamiento de la batería.

# Cómo utilizar el menú de inicio

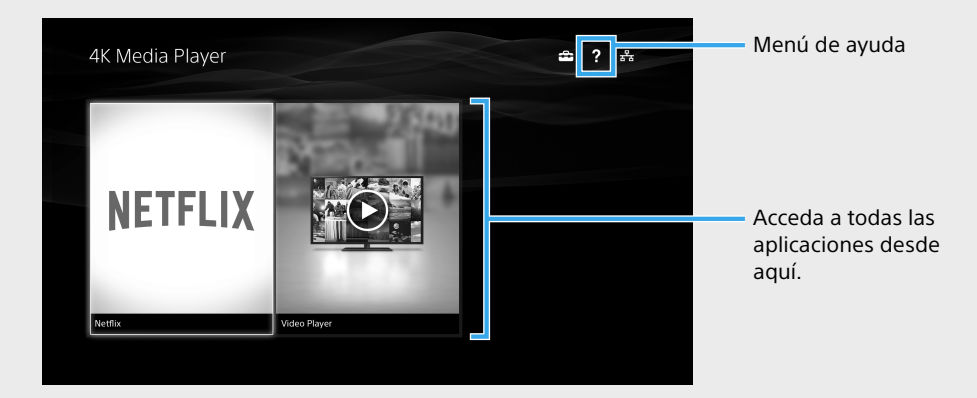

# Solución de problemas

## No se enciende.

- Asegúrese de que el adaptador de ca esté conectado correctamente a la toma de DC IN en la parte trasera del reproductor
- Asegúrese de que el cable de alimentación de ca esté conectado correctamente a la toma de la pared.

## No hay imagen.

- Vuelva a conectar todos los cables correctamente.
- Asegúrese de que ninguno de los cables esté dañado.
- Seleccione la entrada en la TV donde se conectará el reproductor.
- Asegúrese de que el reproductor esté conectado a la toma HDMI IN de la TV.

## No hay sonido.

- Vuelva a conectar todos los cables correctamente.
- Asegúrese de que ninguno de los cables esté dañado.
- Puede obtener señales de audio desde la toma HDMI OUT 1 (for AUDIO VIDEO) o la toma HDMI OUT 2 (for AUDIO). Ajuste la toma como salida utilizando el icono 🚔 en el menú de inicio del reproductor.
- La entrada del receptor AV puede cambiar automáticamente a entrada desde la TV. Ajuste el receptor AV manualmente para que reproduzca las señales de audio de entrada del reproductor
- Asegúrese de que la TV y el receptor AV no estén en modo silencio.

# El reproductor no se puede conectar a internet o a la red.

- Asegúrese de que el módem esté encendido.

- Verifique la conexión a la red y la configuración de red.
- Asegúrese de que el módem sea compatible con el servidor DHCP.

El reproductor no responde a ningún botón.

- Abra la cubierta delantera y presione el botón RESET.

# Glosario

- 4K: Imágenes de 3 840 x 2 160
- AV: Audio y video
- ca: Corriente alterna
- DC IN: Entrada de corriente directa
- DHCP: Protocolo de configuración del host dinámico
- HDMI: Interfaz multimedia de alta definición
- HDMI IN: Entrada de la interfaz multimedia de alta definición
- HDMI OUT: Salida de la interfaz multimedia de alta definición
- HDMI OUT 1 (for AUDIO VIDEO): Salida 1 de la interfaz multimedia de alta definición (para audio y video)
- HDMI OUT 2 (for AUDIO): Salida 2 de la interfaz multimedia de alta definición (para audio)

LAN: Red de área local **RESET: Restablecer** 

TV: Televisor

# **SONY**<sub>®</sub>

| Guia de Inicialização                                                                                                    | Nome de série da sua BRAVIA TV:       Image: Comparison of the serie of the series of the series of the series of t |
|----------------------------------------------------------------------------------------------------|----------------------------------------------------------------------------------------------------|
| Sobre os manuais deste produto                                                                                                    | Para consumidores no México e no Brasil:<br>http://esupport.sony.com/                                                                                                    |
| Guia de Inicialização (este manual)         Este manual mostra as conexões e outras preparações para o reprodutor.         Guia de Ajuda (manual online) | <b>2</b> Conecte a outros dispositivos.                                                                                                    |
| Isso mostra como usar o reprodutor. Pode ser visto em um computador<br>ou em um dispositivo móvel.<br>http://rd1.sony.net/help/hv/fmpx5/h_zz/            | Conecte a TV à tomada HDMI OUT 1 deste reprodutor. O número da tomada HDMI para conexão difere dependendo do nome de série da sua BRAVIA TV. Selecione a tomada HDMI correta, como mostrado no diagrama à direita.                                                                                                    |
| Reprodutor Multimídia                                                                                                    | <ul> <li>2 Conecte um receiver AV à tomada HDMI OUT 2* deste reprodutor.</li> <li>Se você não deseja conectar um receiver AV, ignore este passo e vá para 3.</li> </ul>                                                                                                    |
|                                                                                                    | Cabo HDMI de alta<br>velocidade (não<br>fornecido) * A tomada HDMI OUT 2 é apenas para conectar um receiver AV.<br>fornecido)                                                                                                    |
| Na caixa:                                                                                                    | <ul> <li>Conecte à internet.</li> <li>Conecte à internet.</li> <li>Conecte à internet.</li> <li>** O roteador deve ser compatível com servidor DHCP. Consulte o manual de operação fornecido com o roteador para obter detalhes sobre como configurar as configurações do roteador.</li> </ul>                                                                                                    |

🗆 Cabo de energia CA Utilize apenas o cabo que se destina para uso em seu país/região. - para consumidores no - para consumidores no - para consumidores no Canadá e no México Reino Unido e República Brasil

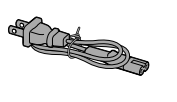

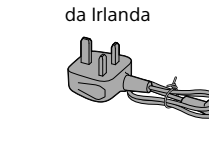

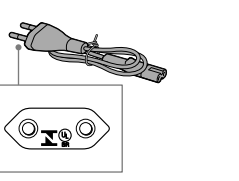

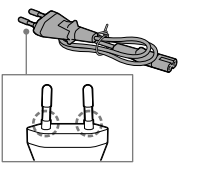

- para consumidores em

outros países europeus

# Você também pode precisar de:

Vendido em separado

□ BRAVIA 4K TV ou □ Cabo HDMI de alta 🗆 Cabo LAN projetor 4K velocidade (2 cabos se você conectar um receiver AV)

Tenha o nome de série da sua BRAVIA TV disponível ao fazer uma conexão.

# **3** Ligue o reprodutor.

- **1** Conecte o adaptador CA ao reprodutor.
- **(2)** Conecte o cabo de energia CA ao adaptador CA e a uma tomada de parede.
- 3 Abra a tampa da frente do reprodutor e pressione I/ (ligado/em espera) no reprodutor, ou pressione o mesmo botão no controle remoto.

# **4** Inicie a configuração inicial.

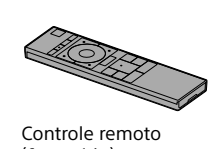

Siga as instruções na tela usando o controle remoto.

(fornecido)

# Como faço para saber o nome de série da minha BRAVIA TV?

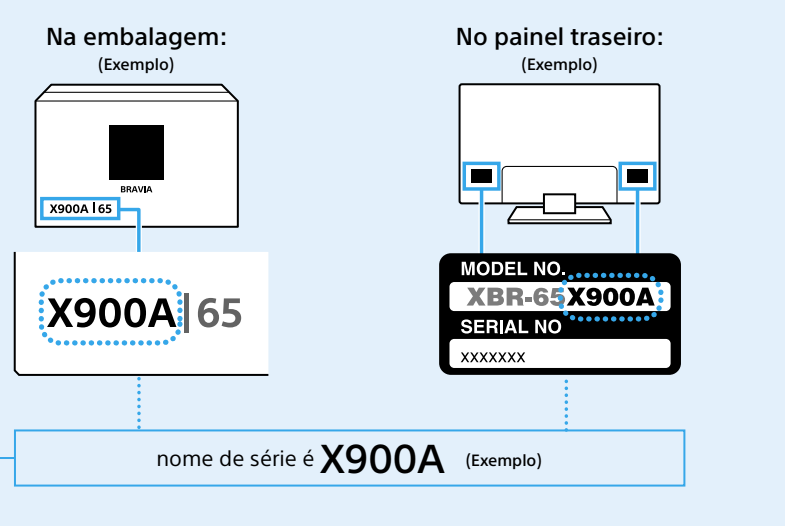

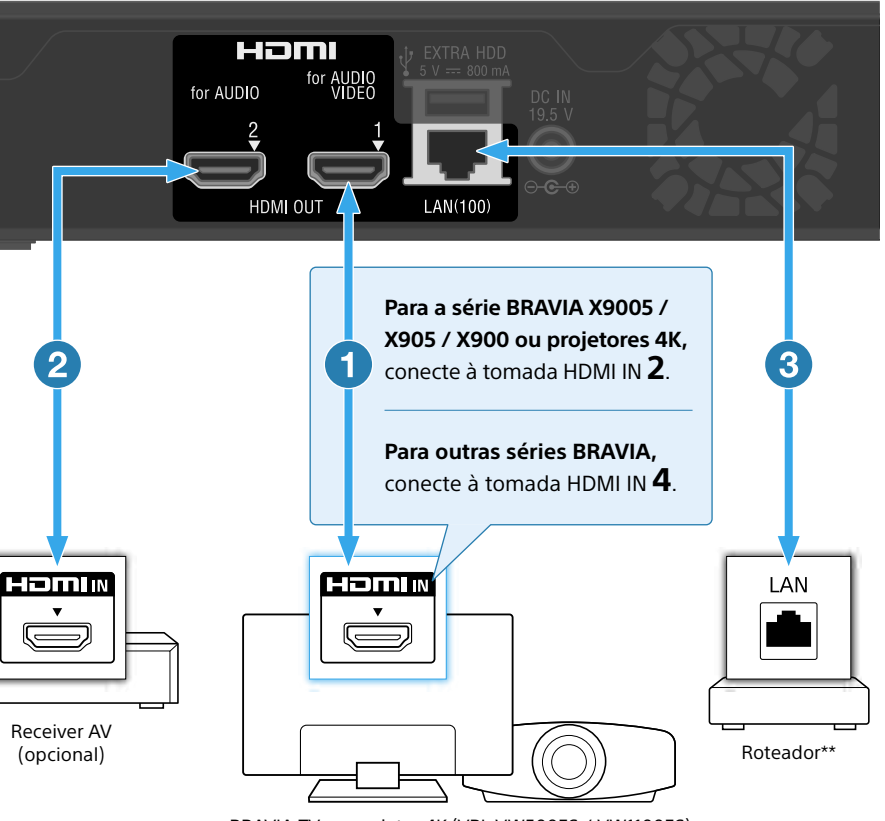

BRAVIA TV ou projetor 4K (VPL-VW500ES / VW1100ES)

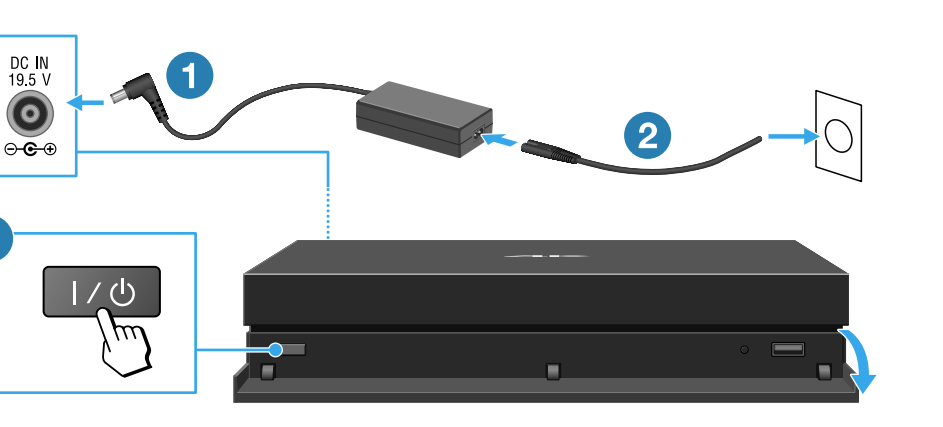

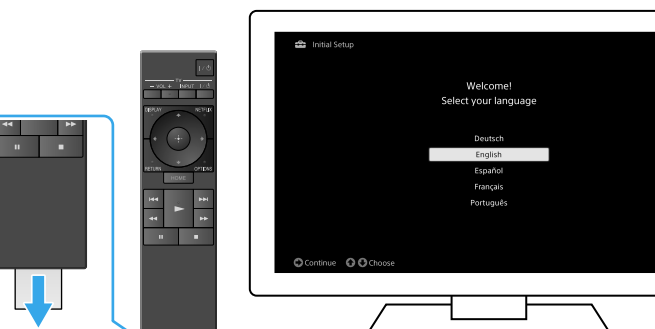

Remova a folha de isolamento da bateria.

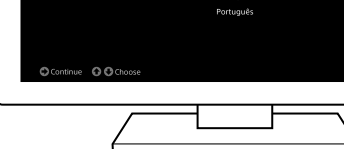

# Usando o menu inicial

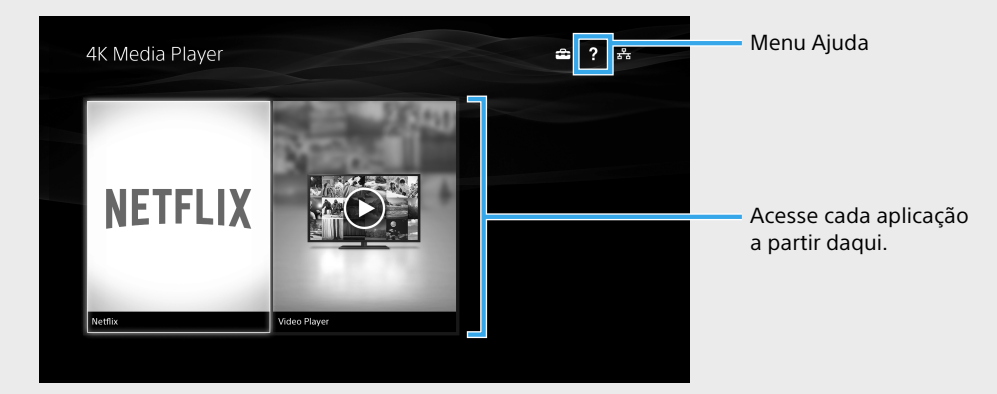

# Solução de problemas

# O aparelho não liga.

- Verifique se o adaptador CA está conectado firmemente à tomada DC IN na parte traseira do reprodutor.

- Verifique se o cabo de energia CA está bem conectado à tomada da parede.

## Não há imagem.

- Volte a conectar todos os cabos de conexão com segurança.
- Verifique se nenhum dos cabos de conexão está danificado.
- Selecione a entrada na TV ao qual o reprodutor está conectado.
- Verifique se o reprodutor está ligado à tomada HDMI IN correta da TV.

## Não há som.

- Volte a conectar todos os cabos de conexão com segurança.
- Verifique se nenhum dos cabos de conexão está danificado.
- É possível emitir sinais de áudio de qualquer tomada HDMI OUT 1 (for AUDIO VIDEO) ou HDMI OUT 2 (for AUDIO). Defina a tomada como saída ao usar o ícone 🚔 no menu inicial do reprodutor.
- A entrada do receiver AV pode mudar automaticamente para a entrada da TV. Defina manualmente o receiver AV para emitir a saída de sinais de áudio do reprodutor.
- Verifique se a TV e o receiver AV não estão silenciados.

## O reprodutor não pode se conectar à internet/rede.

- Verifique se o roteador está ligado.
- Verifique a conexão de rede e as configurações de rede.
- Verifique se o roteador é compatível com servidor DHCP.

O reprodutor não responde a nenhum botão. - Abra a tampa frontal e pressione o botão RESET.